## विवेकानंद कॉलेज, कोल्हापूर (स्वायत्त) विद्यार्थ्यांनी पदवी फॉर्म भरतांना करावयाच्या काही महत्वाच्या गोष्टी:

स्वायत्त महाविद्यालयाच्या पदवी-पदव्युत्तर २०२२ मध्ये उत्तीर्ण सर्व विद्यार्थ्यांना कळविण्यात येते कि पदवी प्रमाणपत्र (Convocation Certificate) प्राप्त करण्यासाठी शिवाजी विद्यापीठाच्या ऑनलाईन पोर्टल वर जाऊन

<u>https://sukapps.unishivaji.ac.in/student-convocation/#/login</u> New Student Registration येथे क्लिक करावे.

| FRA | STUDI         | Estd-   | 1962 - recognized by UGC U/s 2(f) and 12 (B)<br>NAAC "A++" Grade with CGPA 3.52<br>T CONVOCATION |
|-----|---------------|---------|--------------------------------------------------------------------------------------------------|
|     | Student Lo    | gin     |                                                                                                  |
|     | Email Id*     | @       | Enter Email Id                                                                                   |
|     | Password*     | ⋳       | Enter Password                                                                                   |
|     |               |         | Log In +D                                                                                        |
|     | New Student I | Registi | ration Forgot Password                                                                           |

New Student Registration येथे क्लिक केल्या नंतर आपला इमेल आयडी वापरून आपला युजरनेम व पासवर्ड तयार करून घ्यावा.

|                                  | Student Convocation                            |
|----------------------------------|------------------------------------------------|
| FP will send on Email Id for     | verification. Please enter valid Email Id.     |
|                                  | Email Verification                             |
| All fu                           | rther communication will be made on this email |
| EmailID as<br>Username *         | @ Enter Email Id                               |
|                                  | Send verification OTP ->                       |
| Enter OTP sent on your<br>Email* | Enter Email OTP                                |
|                                  | Confirm OTP & Next 🗲                           |
|                                  |                                                |
| 1. Your mail id is your login id | Log In +D                                      |
| 2. All further communication     | will be made on this email                     |
| 3. Remember User Name and        | l password.                                    |
| 4. Password must be at least     | : 8 characters.                                |
| 5. Password must contain: N      | umbers, Lowercase Letters, Oppercase           |
| 6 * Indicatos this field is mai  | ,<br>ndatory                                   |

इमेल आयडी दिल्या नंतर आपणास एक OTP आपल्या इमेल वर येईल तो OTP दिल्या नंतर आपणास युजरनेम व पासवर्ड तयार करता येईल. (आपला **इमेल आयडी** हाच आपला **युजरनेम** असेल)

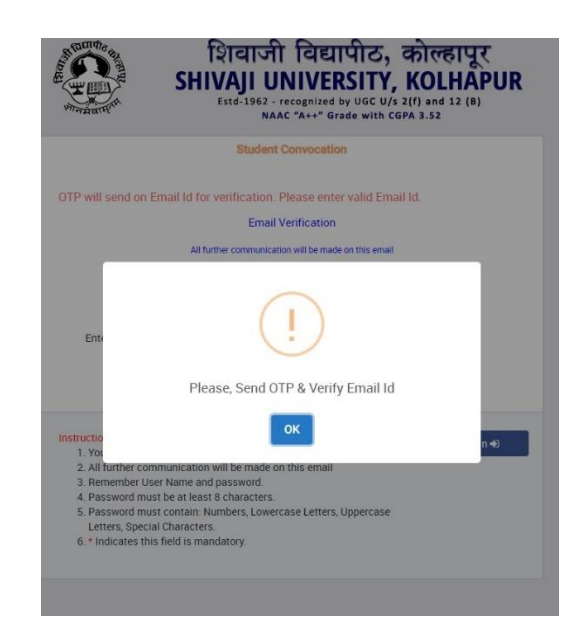

लॉगिन झाल्यावर आपणास पुढील प्रमाणे दोन ऑप्शन दिसतील. पहिला ऑप्शन हा Regular Convocation असेल व दुसरा ऑप्शन मात्र आपणास Autonomous College Affiliated to Shivaji University हा सिलेक्ट करावयाचा आहे. व Submit बटनला क्लिक करायचे आहे.

| =                       | शिवाजी विद्यापीठ, कोल्हापूर<br>SHIVAJI UNIVERSITY, KOLHAPUR |
|-------------------------|-------------------------------------------------------------|
| 🗟 Dashboard             | Home / Student Convocation                                  |
| i Instructions          | Student Convocation                                         |
| Convocation Application |                                                             |
| C Grievance Form        | Convocation Type :-                                         |
|                         | Regular Convocation                                         |
|                         | Select Type :-                                              |
|                         | <ul> <li>PRN NO (Regular/Distance Student)</li> </ul>       |
|                         | O M.Phil./Ph.D. Student                                     |
|                         | Autonomous College Affiliated to Shivaji University         |
|                         | Submit                                                      |
|                         |                                                             |

submit बटनला क्लिक केल्या नंतर आपण मुख्य फॉर्म वर जातो. मुख्य फॉर्म हा ३ भागांमध्ये आपणास दिसेल पहिल्या भागात instructions असतील ज्या आपण काळजी पूर्वक वाचायच्या आहेत. दुसऱ्या भागात आपणास सुरूवातीला Autonomous कॉलेज सिलेक्ट करावयाचे आहे. आपले विवेकानंद कॉलेज हे १ नंबर वरच आहे ते सिलेक्ट करावे. अचूक PRN नंबर देऊन कीबोर्ड वर TAB बटन प्रेस केल्यास आपली संपूर्ण माहिती आपणास दिसेल. (जर आपला PRN नंबर टाकून देखील आपली माहिती दिसत नसेल अशांनी परीक्षा विभागाशी समक्ष भेटून संपर्क साधावा) जी माहिती सदर फॉर्म मध्ये नाही ती आपण भरावी. (गतवर्षी म्हणजे २०२१ उत्तीर्ण विद्यार्थ्यांनी याप्रमाणेच फॉर्म भरावा)

| =                       | शिवाजी विद्यापीठ, कोल्हापूर<br>SHIVAJI UNIVERSITY, KOLHAPUR |                                                                                                    |                         |                   |  |  |
|-------------------------|-------------------------------------------------------------|----------------------------------------------------------------------------------------------------|-------------------------|-------------------|--|--|
|                         | Home / Student Convocation                                  |                                                                                                    |                         |                   |  |  |
| i Instructions          | C Student Convocation                                       |                                                                                                    |                         |                   |  |  |
| Convocation Application |                                                             |                                                                                                    |                         |                   |  |  |
| Grievance Form          | Autonomous College                                          | Student Convocation Registration                                                                                                    |                         |                   |  |  |
|                         | Autonomous College*                                         | Select College 👻                                                                                                    |                         |                   |  |  |
|                         | PRN NO*                                                     | Select College 1 - Vivekanand College 5 - Angese Jahn Danae College                                                                                                    |                         |                   |  |  |
|                         | Full Name*                                                  | 7 - DLY Patil College of Engineering & Technology     9 - KITs College of Engineering, Kolhapur                                                                                                    |                         |                   |  |  |
|                         | Mother's Name*                                              | 15 - Tatyasaheb Kore Institute of Engg. & Techonology<br>16 - Walchand College of Engineering, Sangli (Autonomous Institute)<br>29 - Mehavir Mahavirkalanav Kollanavir                                                                                                 | Vear of Passing*        |                   |  |  |
|                         | Gender*                                                     | 144 - Dhananjayrao Gadgil College of Commerce, Satara.                                                                                                    | rear or Passing         | Select Passing Ye |  |  |
|                         | Mobile No*                                                  | 259 - Chh. Shivaji College (Auto),Satara.                                                                                                    | Passing Month*          | Select Passing M  |  |  |
|                         | Email ID*                                                   | 267 - Chh. Shahu institute of Business Education& Research (Autonomous Institute)<br>509 - Rajarambapu Institute of Technology, Rajaramnagar (Autonomous Institute)<br>623 - D.K.T.E. Societty's Textile and Engineering Institute,Ichalkaranji (Autonomous Institute) | College*                | Select College    |  |  |
|                         | Degree Type*                                                | 624 - Govt. College of Engineering (Autonomous Institute)<br>656 - Sadguru Gadge Maharai College Karad(Autonomous Institute)                                                                                                    | Faculty*                | Select Faculty    |  |  |
|                         | Bank Name*                                                  |                                                                                                    | Course*                 | Select Course     |  |  |
|                         | Bank Account Number*                                        | Enter Your Own Bank Account Number                                                                                                    | Branch*                 | Select Branch     |  |  |
|                         | Confirm Bank Account<br>Number*                             |                                                                                                    | Class/Grade Applicable* | 🔘 Class 🔘 Grad    |  |  |
|                         | IFSC Code*                                                  |                                                                                                    | Class/Grade*            | Select Class/Grad |  |  |
|                         | Account Holder Name*                                        |                                                                                                    | Seat No*                |                   |  |  |
|                         | Aadhar Card No*                                             |                                                                                                    | State Name*             | Select State      |  |  |
| <                       | Address                                                     | Enter Landmark Building Name Street                                                                                                    | District Name*          | Select District   |  |  |

| =                       |                                 | SH                                    | शिवाजी विद्यापीठ, कोल्हापूर<br>IVAII UNIVERSITY, KOLHAPUR |                         |                              |
|-------------------------|---------------------------------|---------------------------------------|-----------------------------------------------------------|-------------------------|------------------------------|
| 🙃 Dashboard             | Home / Student Convocation      |                                       |                                                           |                         | 🛔 User Name :                |
| i Instructions          | C Student Convocation           |                                       |                                                           |                         |                              |
| Convocation Application |                                 |                                       |                                                           |                         |                              |
| Grievance Form          | Autonomous College              | Student Convocation Registra          | tion                                                      |                         |                              |
|                         | Autonomous College*             | 1 - Vivekanand College                | ~                                                         |                         |                              |
|                         | PRN NO*                         | 201903731-51                          | Enter PRN NO and press TAB key                            |                         |                              |
|                         | Full Name*                      | ADADE SAMADUAN ANII                   |                                                           |                         |                              |
|                         | Mother's Name*                  | SANGEETA                              |                                                           |                         |                              |
|                         | Gender*                         | Male O Female O Trans gender          |                                                           | Year of Passing*        | 2022                         |
|                         | Mobile No*                      |                                       |                                                           | Passing Month*          | July                         |
|                         | Email ID*                       | , den daard magadaarde digenaal een e |                                                           | College*                | 1 - Vivekanand College       |
|                         | Degree Type*                    | ☑ Through College ○ By Post           | O In Presence                                             | Faculty*                | SCIENCE & TECHNOLOGY         |
|                         | Bank Name*                      |                                       |                                                           | Course*                 | 286 - B.Sc.(Sem.)            |
|                         | Bank Account Number*            | Enter Your Own Bank Account Numb      | er                                                        | Branch*                 | Computer Science             |
|                         | Confirm Bank Account<br>Number* |                                       |                                                           | Class/Grade Applicable* | Class      Grade             |
|                         | IFSC Code*                      |                                       |                                                           | Class/Grade*            | FIRST CLASS WITH DISTINCTION |
|                         |                                 |                                       |                                                           |                         |                              |

टॅब बटन दाबल्या बरोबर जर आपण टाईप केलेला PRN क्रमांक बरोबर असेल तर आपली माहिती खालील रकान्यात दिसेल जसे कि आपले नाव, आईचे नाव, Gender, Passing year, Passing month, Seat number, Class, Grade इत्यादी.. ते आपलेच आहे कि नाही हे काळजीपूर्वक तपासून पाहावे जर माहितीमध्ये दुरुस्ती असेल तर तात्काळ महाविद्यालयातील परीक्षा विभागात भेटून संपर्क साधावा. माहिती अपडेट करूनच पदवी प्रमाणपत्राकारिता संबंधित ऑपशन मधूनच अर्ज भरावा.

आपल्याला पदवी प्रमाणपत्र घरपोच पाहिजे असल्यास By Post हा ऑप्शन निवडावा अथवा पदवी समारंभादिवशी आपले पदवी प्रमाणपत्र हवे असल्यास In Presence ऑप्शन निवडावा.

पदव्युत्तर (PG) च्या विद्यार्थ्यांनी **Grade** या ऑप्शन वर क्लीक करावे व आपला ग्रेड बरोबर आहे कि नाही हे तपासून पाहावे

इतर माहिती जसे कि Aadhar Card No, Bank Name, Bank Account Number, Account Holder Name, IFSC Code, Address, City, Taluka, District, Pin Code इत्यादी भरून Save या बटन वर क्लीक करावे. दुसऱ्या भागात आपणास आपले फोटो व डॉक्युमेंट अपलोड करावे लागणार आहे. 20KB साईज मध्ये सुस्पष्ट पासपोर्ट फोटो अपलोड करावा. आपली सर्व वर्षाची Original मार्कलिस्ट पुढील व मागील पानासकट Scan करून व DEGG, Env, SSC, CCC प्रमाणपत्र Scan करून सर्व एकच File (2MB) ची PDF File करून अपलोड करावयाची आहे.

PG च्या विद्यार्थ्यांनी आपल्या सर्व सेमिस्टर च्या Original मार्कलिस्ट Scan करून एकच PDF File **(2MB)** ची अपलोड करावयाची आहे.

| ≡                       | शिवाजी विद्यापीठ, कोल्हापूर<br>SHIVAJI UNIVERSITY, KOLHAPUR                                                                                                    |  |  |  |  |
|-------------------------|----------------------------------------------------------------------------------------------------|--|--|--|--|
| 🛱 Dashboard             | Save                                                                                                    |  |  |  |  |
| i Instructions          | Student Photo Upload                                                                                                    |  |  |  |  |
| Convocation Application |                                                                                                    |  |  |  |  |
| Grievance Form          | Upload student photo must be less than 20kb                                                                                                    |  |  |  |  |
|                         | Upload Marklist(Only Pdf)                                                                                                    |  |  |  |  |
|                         | Choose File   No file chosen<br>Upload Marklist<br>Upload Marklist must be less than 2MB                                                                                                    |  |  |  |  |
|                         | Fee Details                                                                                                    |  |  |  |  |
|                         | Fee Rs * 0 Mode Of Payment*  Conline                                                                                                    |  |  |  |  |
|                         | : Important Instructions :                                                                                                    |  |  |  |  |
|                         | If your Fee is Debited from your bank account then relogin or refresh the page and please Confirm receipt is genrated or not. (In case of failure in payment please wait for 1 hour, check the receipt, then retry for another payment.)                      |  |  |  |  |
|                         | ( तुमचे शुक्त तुमचा बैंक खालातून डेबिट झाले असत्यास पुन्दा लीगिन करा किवा पेज रिफ्रेच करा आणि कृपया पावती जनरेट झाली आहे की नाही याची खात्री करा. (पेमेंट अवयाली झाल्यास कृपया 1 तास प्रतीक्षा करा, पावती तपास, नंतर दुसचा पेमेंटसाठी पुन्हा<br>प्रयत्न करा.) |  |  |  |  |
|                         |                                                                                                    |  |  |  |  |

जर काही Grievance (अडचणी) असतील तर Grievance Form ला क्लीक करून तेथे आपल्या अडचणी ची नोंद आपण करू शकता.

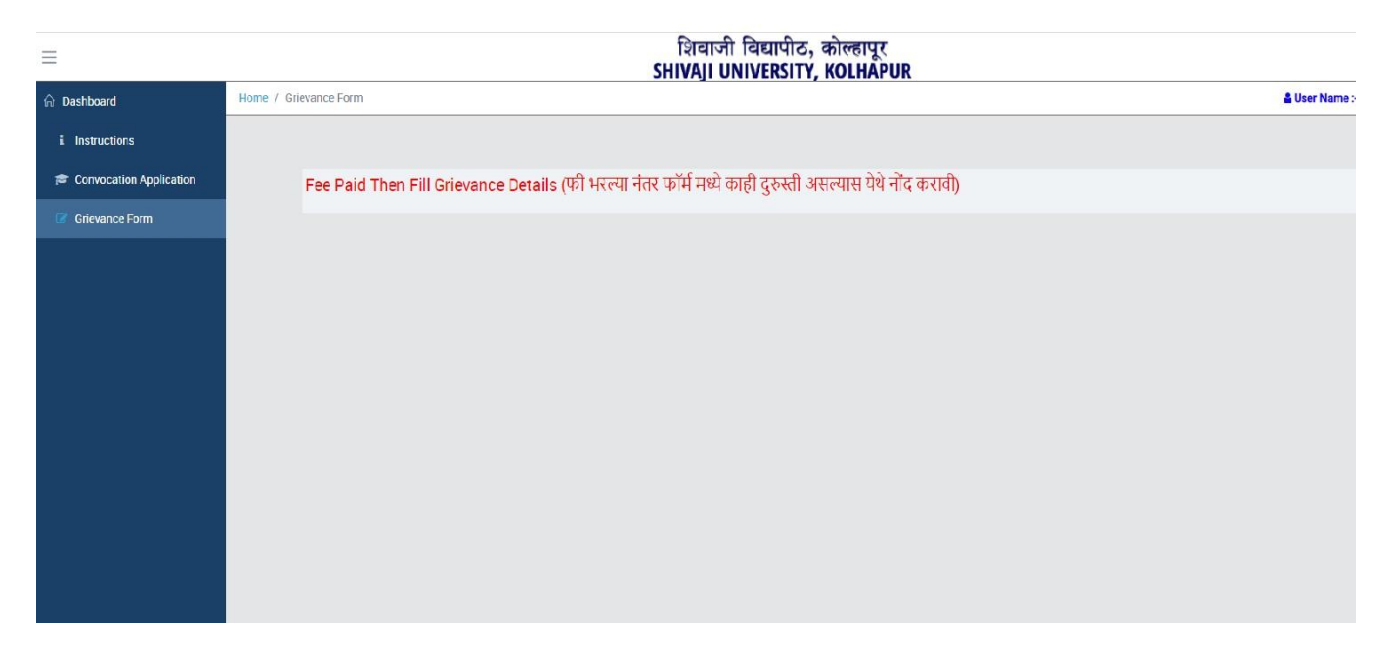

सर्व झाल्या नंतर ऑनलाईन पेमेंट करावे.

एकदा पेमेंट केल्या नंतर आपल्या भरलेल्या <mark>अर्जात दुरुस्ती होत</mark> नाही याची नोंद घ्यावी.

अर्ज भरतांना काही चूक झाल्यास त्याची जबाबदारी संबंधित विद्यार्थ्यांची राहील. चुकीची माहिती भरल्यास महाविद्यालय प्रशासन जबाबदार राहणार नाही.

Controller of Examination Vivekanand Autonomous College Kolhapur.

oller of nination Vivekanand Autonomous College, Kolhapur.